## Guía actividades semana 5

TAREA: Lee el contenido correspondiente al tema 9: Salida.

### TAREA T9-E1

- Crea una carpeta que se llame SEMANA\_5\_APELLIDOS\_NOMBRE, donde sustituirás APELLIDOS por tus apellidos en letras mayúsculas y NOMBRE por tu nombre también en letras mayúsculas.
- Considera la plantilla calendario\_perpetuo.ots que encontrarás en la carpeta con el material para la práctica y crea el fichero calendario.ods a partir de ella. Guarda calendario.ods en la carpeta SEMANA\_5\_APELLIDOS\_NOMBRE.
- Realiza en el fichero calendario.ods el ejemplo 1 y 3 del tema 9. Para el ejemplo 1 considera como características del estilo imprimirMes las siguientes:

Orientación: apaisada

Márgenes: todos 1 cm.

Alineación de tabla: horizontal y vertical

Borde (4 lados): 5pt, color: Gráfico 10 (naranja).

Encabezamiento, en el área central: Nombre de la hoja, tamaño 10pt.

*Pie de página*, en el área izquierda: Hora; en el área derecha: Fecha (campos) con un tamaño de letra de 3pt.

Modo de escala: Reducir/ampliar impresión, factor de escala: 280%

 Guarda el fichero resultado de hacer el ejemplo 3 como calendario.pdf en la carpeta SEMANA\_5\_APELLIDOS\_NOMBRE.

Fichero: calendario\_perpetuo.ots

TAREA: Lee el contenido correspondiente al tema 10: Herramientas avanzadas

### TAREA T10-E1

- Crea un fichero que se llame semana5.ods, basado en la plantilla plantilla\_Cal2.ots, y guárdalo dentro de la carpeta SEMANA\_5\_APELLIDOS\_NOMBRE.
- Crea una hoja en semana5.ods con el nombre T10-E1.
- Realiza en **T10-E1** el ejemplo 3 del tema 10.

### TAREA T10-E2

- Crea una hoja en semana5.ods con el nombre T10-E2.
- Realiza en **T10-E2** el ejemplo 5 del tema 10.

### T10-P1

En esta última práctica del curso realizaremos un ejercicio completo para recopilar los principales contenidos abordados en este curso.

### Ficheros necesarios para el desarrollo de la práctica: Fichero fuente T10.ods

### Descripción de la práctica:

Paso 1. En el libro semana5.ods inserta en una nueva hoja, que llamarás T10-P1, los datos que se encuentran en Fichero fuente T10.ods. Centra los títulos y ajusta la anchura de las columnas para poder visualizar toda la información de la hoja.

Paso 2. Haz 5 copias de la hoja T10-P1 (que has agregado desde el *Fichero fuente T10.ods*) y denomínalas **T10-P1a**, **T10-P1b**, **T10-P1c**, **T10-P1d** y **T10-P1e**, respectivamente.

En estas copias realiza las tareas que a continuación se detallan.

Hoja **T10-P1a** 

**Paso 3**. Crea una columna denominada PRECIO NETO, en la que se muestre el importe que se obtendría si los animales fuesen vendidos, teniendo en cuenta

#### GESTIÓN DE DATOS CON HOJAS DE CÁLCULO

que se realizaría un descuento del 10% sobre el precio si el animal procede de EEUU y del 5% si procede de Canadá.

Nota: Importe\_Neto=Importe\_Bruto-Descuentos.

Paso 4. Da el formato adecuado a las celdas con valores numéricos (según correspondan a la categoría número, fecha o moneda).

| Formato de celdas                     |                                                                                                    | Formato de celdas                                                                                                    |                                                                                                    |                           |
|---------------------------------------|----------------------------------------------------------------------------------------------------|----------------------------------------------------------------------------------------------------|----------------------------------------------------------------------------------------------------|---------------------------|
| Números Fuente Efectos de fuente Alin | neación Borde Fondo Protección de celda                                                                                                    | Números Fuente Efectos de fuente                                                                                     | Alineación Borde Fondo F                                                                                                    | Protección de celda       |
| Categoría Formato                     | Lenguaie                                                                                                    | Categoría Formati                                                                                                    | D                                                                                                    | Lenguaje                  |
| Todo A EUR 6 Eur                      | añol (España) Predeterminado - Españo 💌                                                                                                    | Todo 🔺 Estanda                                                                                                    | м                                                                                                    | Predeterminado - Españo - |
| Definido por el usuario -1.234 €      | A reserver and a reserver                                                                                                    | Definido por el usuario -1234<br>-1234 1                                                                             | 2                                                                                                    |                           |
| Porcentaie = -1.234,00 (              |                                                                                                    | -Porcentaje II -1.234                                                                                                |                                                                                                    |                           |
| Moneda -1.234 €                       | 1                                                                                                    | Moneda -1.234,1<br>-1.234,1                                                                                          | 2                                                                                                    |                           |
| Fecha -1.234, 6                       |                                                                                                    | Tiempo                                                                                                    |                                                                                                    |                           |
| Científico -1.234,00 E                | UK 1.234,57 €                                                                                                    | Científico -                                                                                                    |                                                                                                    | 1234,56789                |
| Oncionar                              |                                                                                                    | Opciones                                                                                                    | ,                                                                                                    |                           |
| Decimalar 2                           | V Número pepativos en roio                                                                                                    | Decimales 0                                                                                                    | Número neg                                                                                                    | ativos en rojo            |
| geomates 2                            |                                                                                                    |                                                                                                    | Sanaradar da                                                                                                    | miler                     |
| Ceros princigales 1                   | V Separador de miles                                                                                                    | Ceros princigaies                                                                                                    | - Separador de                                                                                                    | :mie                      |
| Eormato de código                     |                                                                                                    | Ertandar                                                                                                    |                                                                                                    |                           |
| Definido por el usuario               |                                                                                                    | C.A.H.M.                                                                                                    |                                                                                                    |                           |
|                                       |                                                                                                    |                                                                                                    |                                                                                                    |                           |
| F                                     | Aceptar Cancelar Ayyda <u>R</u> establecer                                                                                                    |                                                                                                    | Aceptar Cancelar                                                                                                    | Ayuda <u>B</u> establecer |
|                                       |                                                                                                    | [I                                                                                                    |                                                                                                    |                           |
|                                       | Todo 31/12/   Definido por el usuario 31/12/   Número 31/12/   ~Porcentaje 31/12/   Moneda 31 de   31 de 31 de   31. dic 31 de   Tiempo 31 dic   Científico 31 dic | 999<br>5, 31 de diciembre de 199<br>1999<br>dic de 999<br>dic de 1999<br>. 1999<br>diciembre de 1999<br>ciembre 1999 | Predeterminado -                                                                                                    | Españo V                  |
|                                       | Opciones                                                                                                    |                                                                                                    |                                                                                                    |                           |
|                                       | <u>D</u> ecimales 0                                                                                                    | ➡ <u>N</u> úmero neg                                                                                                 | ativos en rojo                                                                                                    |                           |
|                                       | Ceros princi <u>p</u> ales 0                                                                                                    | Separador de                                                                                                    | <u>m</u> iles                                                                                                    |                           |
|                                       | <u>F</u> ormato de código                                                                                                    |                                                                                                    |                                                                                                    |                           |
|                                       | DD/MM/AA                                                                                                    |                                                                                                    | Image: A start of the start of the start | E ×                       |
|                                       |                                                                                                    |                                                                                                    |                                                                                                    |                           |
|                                       |                                                                                                    | Aceptar Cancelar                                                                                                    | Ay <u>u</u> da                                                                                                    | <u>R</u> establecer       |

Paso 5. Ordena la información por ESPECIE.

Paso 6. Tras cada grupo de animales según la especie, debe aparecer una nueva fila, que presente, en las celdas correspondientes, el importe (bruto) y el importe neto que generarían las ventas de los animales según su especie (ventas de bovino, equino, ovino y canino). Asimismo, deben establecerse agrupaciones según especie para mostrar la hoja, al menos, en dos niveles: agrupado y desagrupado.

El aspecto de la hoja hasta este paso será algo similar a lo mostrado en la siguiente imagen:

### GESTIÓN DE DATOS CON HOJAS DE CÁLCULO

| 2 3 |      | A B         | С           | D           | E                                            | F      | G           | Н        | I        | J                  | K             |
|-----|------|-------------|-------------|-------------|----------------------------------------------|--------|-------------|----------|----------|--------------------|---------------|
|     | 1    |             |             |             |                                              |        |             |          |          |                    |               |
|     | 2    | NUM-<br>REG | NOMBRE      | ESPECIE     | RAZA                                         | SEXO   | PROCEDENCIA | PELAJE   | FECH_NAC | PRECIO             | PRECIO NETO   |
|     | 3    | 245         | ASSAILANT   | BOVINO      | HOLANDO                                      | HEMBRA | CANADA      | NEGRO    | 27/08/03 | 2.800,00 €         | 2.660,00€     |
| τI  | 4    | 476         | YOUNG EAGLE | BOVINO      | AVEERDEN ANGUS                               | HEMBRA | EEUU        | TOSTADO  | 09/03/01 | 2.100,00 €         | 1.890,00 €    |
|     | 5    | 682         | ANSWEREBLE  | BOVINO      | HEREFORD                                     | HEMBRA | URUGUAY     | COLORADO | 09/09/02 | 2.300,00 €         | 2.300,00 €    |
|     | 6    | 946         | PRIZE       | BOVINO      | HOLANDO                                      | HEMBRA | CANADA      | NEGRO    | 09/09/03 | 4.300,00 €         | 4.085,00 4    |
|     | 7    | 935         | LEGENDERY   | BOVINO      | HOLANDO                                      | HEMBRA | EEUU        | NEGRO    | 06/04/01 | 2.450,00 €         | 2.205,00 \$   |
|     | 8    | 253         | GAFFER      | BOVINO      | SHORTON                                      | MACHO  | EEUU        | TOSTADO  | 27/09/02 | 3.260,00 €         | 2.934,00 €    |
|     | 9    | 944         | FREEDOM     | BOVINO      | HEREFORD                                     | HEMBRA | EEUU        | COLORADO | 22/11/99 | 4.000,00 €         | 3.600,00€     |
|     | 10   | 209         | REVELDE     | BOVINO      | AVEERDEN ANGUS                               | MACHO  | IRLANDA     | NEGRO    | 17/04/00 | 3.400,00€          | 3.400,00 €    |
| LI  | 11   | 1110        | COMPASSION  | BOVINO      | HEREFORD                                     | MACHO  | EEUU        | COLORADO | 14/08/00 | 2.890,00€          | 2.601,00 \$   |
|     | 12   |             |             | BOVINO Resu | iltado                                       |        |             |          |          | 27.500,00 €        | 25.675,00     |
| -   | 13   | 293         | SORA        | CANINO      | KELPIE                                       | MACHO  | Australia   | BLANCO   | 14/10/99 | 1.993,00 €         | 1.993,00 (    |
| ГΙ  | 14   | 150         | IORITZ      | CANINO      | CHIEN DE BERGER BELGE LAKENOIS               | MACHO  | Bélgica     | NEGRO    | 09/10/97 | 2.394,00 €         | 2.394,00 \$   |
|     | 15   | 151         | MELITONA    | CANINO      | CHIEN DE BERGER BELGE GROENENDAAL            | HEMBRA | Bélgica     | MARRÓN   | 05/02/08 | 2.313,00 €         | 2.313,00 €    |
|     | 16   | 152         | KELEB       | CANINO      | CHIEN DE BERGER BELGE TERVUEREN              | HEMBRA | Bélgica     | BLANCO   | 19/09/04 | 1.242,00 €         | 1.242,00 €    |
|     | 17   | 153         | TICH        | CANINO      | CHIEN DE BERGER BELGE MALINOIS               | MACHO  | Bélgica     | NEGRO    | 20/06/03 | 5.755,00 €         | 5.755,00 €    |
|     | 18   | 183         | DALMATINA   | CANINO      | SCHIPPERKE DE 3-5 Kg                         | MACHO  | Bélgica     | MARRÓN   | 18/12/04 | 2.121,00€          | 2.121,00€     |
|     | 19   | 184         | CORAZÓN     | CANINO      | SCHIPPERKE DE 5-8 Kg                         | MACHO  | Bélgica     | COLORADO | 17/09/02 | 4.111,00€          | 4.111,00€     |
|     | 20   | 166         | ROKISH      | CANINO      | DEUTSCHER SCHAFERHUND (Pastor Alemán)        | HEMBRA | Alemania    | NEGRO    | 30/11/99 | 2.100,00€          | 2.100,00 \$   |
|     | 21   | 321         | EZKUICHI    | CANINO      | CA DE BESTIAR (Perro de Pastor Mallorquin)   | MACHO  | España      | COLORADO | 17/08/01 | 1.950,00 €         | 1.950,00 (    |
|     | 22   | 287         | MONCHO      | CANINO      | GOS d'ATURA CATALA (Perro De Pastor Catalán) | HEMBRA | España      | BLANCO   | 19/09/05 | 2.121,00€          | 2.121,00 \$   |
|     | 23   |             |             | CANINO Rest | iltado                                       |        |             |          |          | <u>26.100,00 €</u> | 26.100,001    |
| -   | 24   | 4356        | BIER BEARER | EQUINO      | CUARTO MILLA                                 | HEMBRA | EEUU        | ZAINO    | 09/03/99 | 3.200,00€          | 2.880,00 \$   |
|     | 25   | 356         | REBELLIOUS  | EQUINO      | CRIOLLO                                      | MACHO  | URUGUAY     | COLORADO | 20/07/98 | 3.540,00 €         | 3.540,00 \$   |
|     | 26   | 4543        | SUN LIGHT   | EQUINO      | CRIOLLO                                      | MACHO  | URUGUAY     | TOSTADO  | 20/12/97 | 3.210,00 €         | 3.210,00 (    |
|     | _27  | 326         | SHINER      | EQUINO      | ARABE                                        | HEMBRA | EEUU        | ZAINO    | 18/03/02 | 3.500,00 €         | 3.150,00 \$   |
|     | 28   | 3635        | NOISELESS   | EQUINO      | CRIOLLO                                      | HEMBRA | CANADA      | GATEADO  | 04/11/99 | 4.380,00 €         | 4.142,00 \$   |
|     | 29   | 1563        | HORSEMAN    | EQUINO      | ARABE                                        | MACHO  | ARABIA      | BLANCO   | 29/08/97 | 3.560,00 €         | 3.560,00 \$   |
|     |      | 8791        | OUTBURST    | EQUINO      | CRIOLLO                                      | MACHO  | URUGUAY     | GATEADO  | 05/02/96 | 3.680,00 €         | 3.680,00 €    |
|     |      | 1912        | ANASTACITA  | EQUINO      | ANDALUZ                                      | MACHO  | ESPANA      | ZAINO    | 14/05/99 | 5.345,00 €         | 5.345,00 (    |
|     |      | 1423        | KOLULU      | EQUINO      | ARABE                                        | MACHO  | ARABIA      | COLORADO | 05/08/99 | 1.245,00 €         | 1.245,00 €    |
|     |      | 1635        | SHIA        | EQUINO      | BARBERISCO                                   | HEMBRA | AUSTRALIA   | MARRON   | 05/02/00 | 1.450,00 €         | 1.450,00 4    |
|     | - 34 | 2912        | KURUMI      | EQUINO      | CRIOLLO                                      | HEMBRA | URUGUAY     | ZAINO    | 09/09/05 | 5.420,00 €         | 5.420,00 €    |
|     | 35   | 2423        | JAMIE       | EQUINO      | PURA SANGRE INGLES                           | масно  | IRLANDA     | MARRON   | 21/09/03 | 2.692,00 €         | 2.692,00 ¢    |
|     | - 36 |             |             | EQUINO Resu | iltado                                       |        |             |          |          | 41.202,00 €        | 40.314,00     |
| -   | 37   | 7623        | RAINPROF    | OVINO       | CORRIEDALE                                   | MACHO  | AUSTRALIA   | BLANCO   | 09/09/05 | 1.790,00€          | 1.790,00      |
|     | 38   | 2623        | MANERO      | OVINO       | IDEAL                                        | HEMBRA | URUGUAY     | BLANCO   | 20/03/03 | 1.560,00 €         | 1.580,00 €    |
|     | 39   | 34/6        | PRIVILEGED  | OVINO       | CORRIEDALE                                   | MACHO  | AUSTRALIA   | BLANCO   | 21/12/02 | 1.905,00 €         | 1.905,00 \$   |
|     | 40   | 1845        | SUNKEN      | OVINO       | LINCOL                                       | MACHO  | AUSTRALIA   | BLANCO   | 11/11/04 | 1.245,00 €         | 1.245,00 4    |
|     | 41   | 8635        | STORMY      | OVINO       | IDEAL TOYON                                  | MACHO  | N.ZELANUIA  | BLANCO   | 09/07/04 | 1.230,00 €         | 1.230,00      |
|     | 42   | 3567        | MC FERGUSSO | OVINO       | IEAEL                                        | MACHO  | IRLANDA     | BLANCO   | 06/08/04 | 1.360,00 €         | 1.380,00      |
|     | 43   | 5324        | DUDGHY      | OVINO       | UURRIEDALE                                   | HEMBRA | AUSTRALIA   | BLANCO   | 05/12/01 | 2.080,00 €         | 2.080,00 €    |
|     | 44   | 1603        | BUREAU      | OVINO       | MERINU                                       | MACHO  | AUSTRALIA   | BLANCO   | 05/09/02 | 2.100,00 €         | 2.100,00 €    |
|     | 45   | 912         | GODFETHER   | OVINO       | MERINO                                       | HEMBRA | AUSTRALIA   | BLANCO   | 05/03/00 | 1.900,00 €         | 1.900,00 \$   |
|     | 40   | 423         | BAD FACE    | OVINO       | MERINO IDEAL                                 | MACHO  | AUSTRALIA   | BLANCO   | 15/10/03 | 1.350,00 €         | 1.350,00 €    |
| -   | 4/   | 035         | BLADE       | OVINO D     | IDEAL                                        | масно  | EEUU        | BLANCO   | 09/07/03 | 1.280,00 €         | 1.152,004     |
|     | 48   |             |             | OVINO Resul | 300                                          |        |             |          |          | 17.800,00€         | 17.672,00 €   |
|     | 49   |             |             | 1 otal      |                                              |        |             |          |          | 112.602.00 ŧ       | 109.761.00 \$ |

Indicación: Suponiendo ordenados los datos por especie y calculados el precio bruto y neto propuesto en el paso 3 en las columnas con título PRECIO BRUTO Y PRECIO NETO respectivamente, había que utilizar la opción Datos->Subtotales y elegir como

Grupo 1 Agrupar por ESPECIE

y luego calcular subtotales por PRECIO NETO y PRECIO BRUTO.

Paso 7. Usando las funciones que OOo Calc tiene, obtén: cantidad de animales por especie, precio medio (bruto) de los animales de cada especie fecha en que nació el animal más joven, fecha en que nació el animal más viejo.

Indicación: Para calcular la fecha del animal más joven basta elegir el MÁX de las fechas de los animales (ya que el más joven es el que tiene fecha de nacimiento mayor) y el más viejo es el que nació antes, luego hay que elegir la fecha MÍN.

Presenta estos resultados en una tabla que debes situar debajo de los datos

| ESPECIE | ANIMALES<br>POR ESPECIE | PRECIO<br>MEDIO | ANIMAL<br>MÁS ►<br>JÓVEN | ANIMAL<br>MÁS I<br>VIEJO |
|---------|-------------------------|-----------------|--------------------------|--------------------------|
| BOVINO  | 9                       | 3.056 €         | 09/09/03                 | 22/11/99                 |
| CANINO  | 10                      | 2.610€          | 05/02/06                 | 09/10/97                 |
| EQUINO  | 12                      | 3.434€          | 09/09/05                 | 05/02/96                 |
| OVINO   | 11                      | 1.618€          | 09/09/05                 | 05/03/00                 |

# Prácticas

GESTIÓN DE DATOS CON HOJAS DE CÁLCULO

### Hoja **T10-P1b**

**Paso 8**. Crea una columna denominada EDAD, en la que se muestre la edad de cada animal.

Paso 9. Crea otra columna denominada DÍA, que muestre el día de la semana en que nació el animal. Para ello hace falta hacer uso de la función =DIASEM(NUM\_SERIE; TIPO), que devuelve un número de 1 a 7 que identifica el día de la semana. Nota: Consultar la ayuda de Calc para ver qué significado tiene el parámetro TIPO de esta función.

El aspecto de la hoja T10-P1b, en sus primeras filas, será algo como lo siguiente

|   | Α       | В           | С       | D              | E      | F           | G        | Н        | I      | J       | K         |
|---|---------|-------------|---------|----------------|--------|-------------|----------|----------|--------|---------|-----------|
| 1 | NUM-REG | NOMBRE      | ESPECIE | RAZA           | SEXO   | PROCEDENCIA | PELAJE   | FECH_NAC | PRECIO | EDAD    | DÍA       |
| 2 | 245     | ASSAILANT   | BOVINO  | HOLANDO        | HEMBRA | CANADA      | NEGRO    | 27/08/03 | 2.800€ | 9 AÑOS  | MIÉRCOLES |
| 3 | 476     | YOUNG EAGLE | BOVINO  | AVEERDEN ANGUS | HEMBRA | EEUU        | TOSTADO  | 09/03/01 | 2.100€ | 12 AÑOS | VIERNES   |
| 4 | 682     | ANSWEREBLE  | BOVINO  | HEREFORD       | HEMBRA | URUGUAY     | COLORADO | 09/09/02 | 2.300€ | 10 AÑOS | LUNES     |
| 5 | 946     | PRIZE       | BOVINO  | HOLANDO        | HEMBRA | CANADA      | NEGRO    | 09/09/03 | 4.300€ | 9 AÑOS  | MARTES    |
|   |         |             | 1       | 1              |        |             |          |          |        |         |           |
|   |         |             |         |                |        |             |          |          |        |         |           |
|   |         |             |         |                |        |             |          |          |        |         |           |

Hoja **T10-P1c** 

**Paso 10**. Genera un piloto de datos (tabla dinámica) que de acceso a los nombres de los animales. Debajo de dicho cuadro tienen que aparecer todas las características asociadas a éste (número registro, especie, raza...).

| Elhan     |           |                    |        | -     |        |          |            |            |
|-----------|-----------|--------------------|--------|-------|--------|----------|------------|------------|
| Filtro    | 14440     | 1                  |        | _     |        |          |            |            |
| NOMBRE    | JAMIE     |                    |        |       |        |          |            |            |
|           |           |                    |        |       |        |          |            |            |
| NUM-REG 👻 | ESPECIE 👻 | RAZA               | ▼ SEXC | ▼ P   |        | PELAJE 👻 | FECH_NAC 👻 | PRECIO 👻   |
| 2423      | EQUINO    | PURA SANGRE INGLES | MACH   | IO IR | RLANDA | MARRÓN   | 21/09/03   | 2.692,00 € |
| 1         | 1         | 1                  |        | 1     |        | 1        | 1          |            |

### Hoja T10-P1d

Paso 11. Usando las herramientas adecuadas, realiza las siguientes consultas (filtrado de datos) en los datos de T10-P1 y copia el resultado en la hoja denominada T10-P1d

① Datos de los animales de procedencia australiana y canadiense.

② Datos de los machos ovinos y bovinos que no sean de procedencia irlandesa.

③ Datos de los equinos de raza Criolla cuyo precio se encuentra entre los 3.500 y los 4.000 euros.

### Prácticas gestión de datos con hojas de cálculo

Nota: Debes hacer tres consultas independientes no una consulta única que recoja las tres condiciones. Sólo para estas tareas, presenta los pantallazos sobre la ventana de configuración del Filtro para mostrar cómo has introducido los criterios para obtener los resultados. NOTA: Para capturar la ventana activa haz clic simultáneamente sobre las teclas Alt+ImprPant La ventana activa se copiará en el portapapeles y luego se podrá pegar en la hoja de cálculo (o en cualquier documento) utilizando Ctrl+V. Indicación: Las preguntas del paso 11 se pueden hacer utilizando filtro avanzado escribiendo los criterios del filtro de las celdas siguientes (en verde las de apartado 1, en rojo las del apartado 2 y en amarillo las del apartado 3) D PROCEDENCIA AUSTRALIA CANADA ESPECIE SEXO PROCEDENCIA OVINO MACHO <>IRLANDA BOVINO MACHO <>IRLANDA PRECIO ESPECIE RAZA PRECIO CRIOLLO <=4000 EQUINO >=3500

También es posible hacerlo utilizando filtro predeterminado.

### Hoja T10-P1e

Paso 12. El propietario está pensando vender todos los animales y ofrecer un descuento por ellos en función de su fecha de nacimiento. Las fechas y descuentos son:

#### GESTIÓN DE DATOS CON HOJAS DE CÁLCULO

| Nacimiento<br>desde | Descuento |
|---------------------|-----------|
| 01/01/96            | 0%        |
| 01/01/97            | 1%        |
| 01/01/98            | 2%        |
| 01/01/99            | 3%        |
| 01/01/00            | 4%        |
| 01/01/01            | 5%        |
| 01/01/02            | 6%        |
| 01/01/03            | 7%        |
| 01/01/04            | 8%        |
| 01/01/05            | 9%        |
| 01/01/08            | 10%       |
| 01/01/07            | 11%       |
| 01/01/08            | 12%       |

Utilizando las funciones que OOo Calc ofrece, calcula cuál sería el precio de venta de cada animal tras aplicar estos descuentos.

Indicación: Para calcular el descuento a aplicar a cada animal se puede hacer lo siguiente

1. Escribir en algún lugar de la hoja la tabla auxiliar siguiente:

| Nacimiento | AÑO  | Descuento |
|------------|------|-----------|
| uesue      |      |           |
| 01/01/96   | 1996 | 0%        |
| 01/01/97   | 1997 | 1%        |
| 01/01/98   | 1998 | 2%        |
| 01/01/99   | 1999 | 3%        |
| 01/01/00   | 2000 | 4%        |
| 01/01/01   | 2001 | 5%        |
| 01/01/02   | 2002 | 6%        |
| 01/01/03   | 2003 | 7%        |
| 01/01/04   | 2004 | 8%        |
| 01/01/05   | 2005 | 9%        |
| 01/01/06   | 2006 | 10%       |
| 01/01/07   | 2007 | 11%       |
| 01/01/08   | 2008 | 12%       |

NOTA: Únicamente es necesario teclear

- las dos primeras filas de la columna Nacimiento desde (y arrastrar para generar el resto de filas) y la columna DESCUENTO

- la columna AÑO no es necesario teclearla, basta utilizarla función AÑO.

2. Después deberás buscar para cada fecha del animal, su año en la tabla que acabas de construir y asociarle la columna en la que está el descuento (utiliza BUSCARV)

Las primeras filas de esta hoja, una vez introducidos las funciones, tendrán el siguiente aspecto:

# Prácticas

### GESTIÓN DE DATOS CON HOJAS DE CÁLCULO

|   | C           | D       | E              | F      | G           | H        | I        | J       | K                       |
|---|-------------|---------|----------------|--------|-------------|----------|----------|---------|-------------------------|
| 1 |             |         |                |        |             |          |          |         |                         |
| 2 | NOMBRE      | ESPECIE | RAZA           | SEXO   | PROCEDENCIA | PELAJE   | FECH_NAC | PRECIO  | PRECIO CON<br>DESCUENTO |
| 3 | ASSAILANT   | BOVINO  | HOLANDO        | HEMBRA | CANADA      | NEGRO    | 27/08/03 | 2.800€  | 2.604,00                |
| 4 | YOUNG EAGLE | BOVINO  | AVEERDEN ANGUS | HEMBRA | EEUU        | TOSTADO  | 09/03/01 | 2.100 € | 1.995,00                |
| 5 | ANSWEREBLE  | BOVINO  | HEREFORD       | HEMBRA | URUGUAY     | COLORADO | 09/09/02 | 2.300 € | 2.162,00                |
| 6 | PRIZE       | BOVINO  | HOLANDO        | HEMBRA | CANADA      | NEGRO    | 09/09/03 | 4.300 € | 3.999,00                |
| 7 | LEGENDERY   | BOVINO  | HOLANDO        | HEMBRA | EEUU        | NEGRO    | 06/04/01 | 2.450 € | 2.327,50                |
| 8 | GAFFER      | BOVINO  | SHORTON        | MACHO  | EEUU        | TOSTADO  | 27/09/02 | 3.260 € | 3.064,40                |
| 9 | FREEDOM     | BOVINO  | HEREFORD       | HEMBRA | EEUU        | COLORADO | 22/11/99 | 4.000 € | 3.880,00                |
|   | *           |         |                |        |             |          |          |         |                         |

## Ficheros que has de guardar para entregar

Realizadas las tareas indicadas en la guía correspondiente a la SEMANA 5 guarda en la carpeta ENTREGA\_3\_APELLIDOS\_NOMBRE los ficheros que se indican en la tabla siguiente, deberás sustituir APELLIDOS por tus apellidos en letras mayúsculas y NOMBRE por tu nombre también en letras mayúsculas.

| Carpeta                     | Ficheros                         | Hojas            | Practica |
|-----------------------------|----------------------------------|------------------|----------|
|                             | calendario.ods<br>calendario.pdf |                  | T9-E1    |
|                             |                                  | Datos personales |          |
|                             |                                  | Т10-Е1           | T10-E1   |
|                             |                                  | Т10-Е2           | T10-E2   |
| ENTREGA_3_APELLIDOS_ NOMBRE |                                  | T10-P1           | T10-P1   |
|                             |                                  | T10-P1a          | T10-P1   |
|                             | SEMANA5 ods                      | T10-P1b          | T10-P1   |
|                             | SLIVIANAS.003                    | T10-P1c          | T10-P1   |
|                             |                                  | T10-P1d          | T10-P1   |
|                             |                                  | T10-P1e          | T10-P1   |